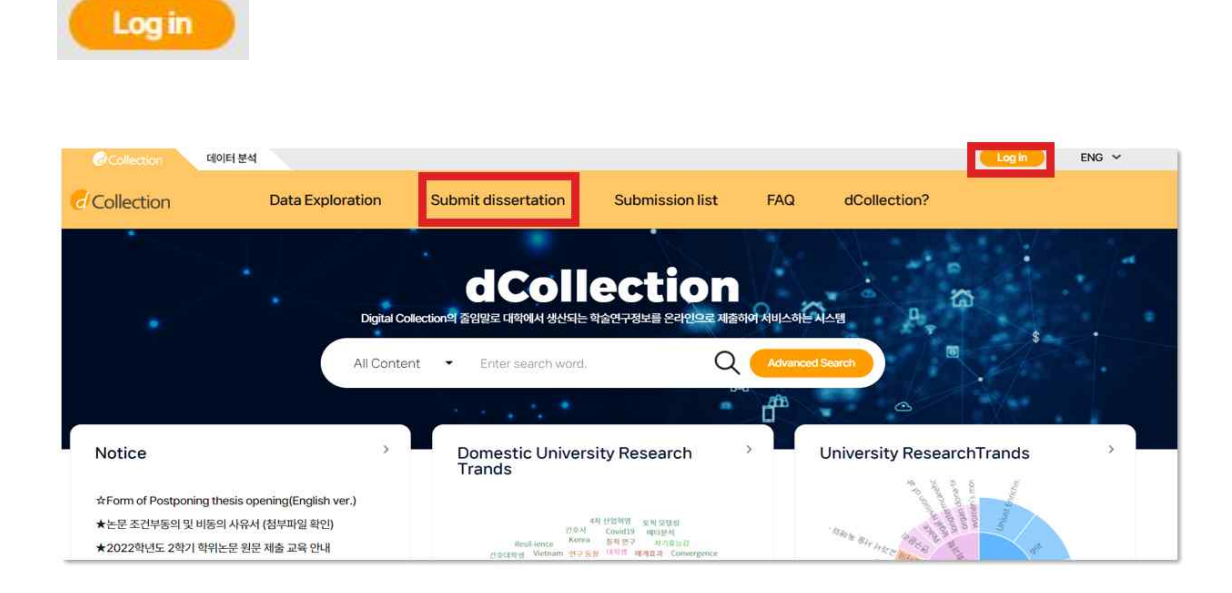

- 1) Click on the log-in button
- 2) Enter your ID (library account ID student number) and password (library account password) to log in.
- 3) After log in, select the menu of Submit dissertation.

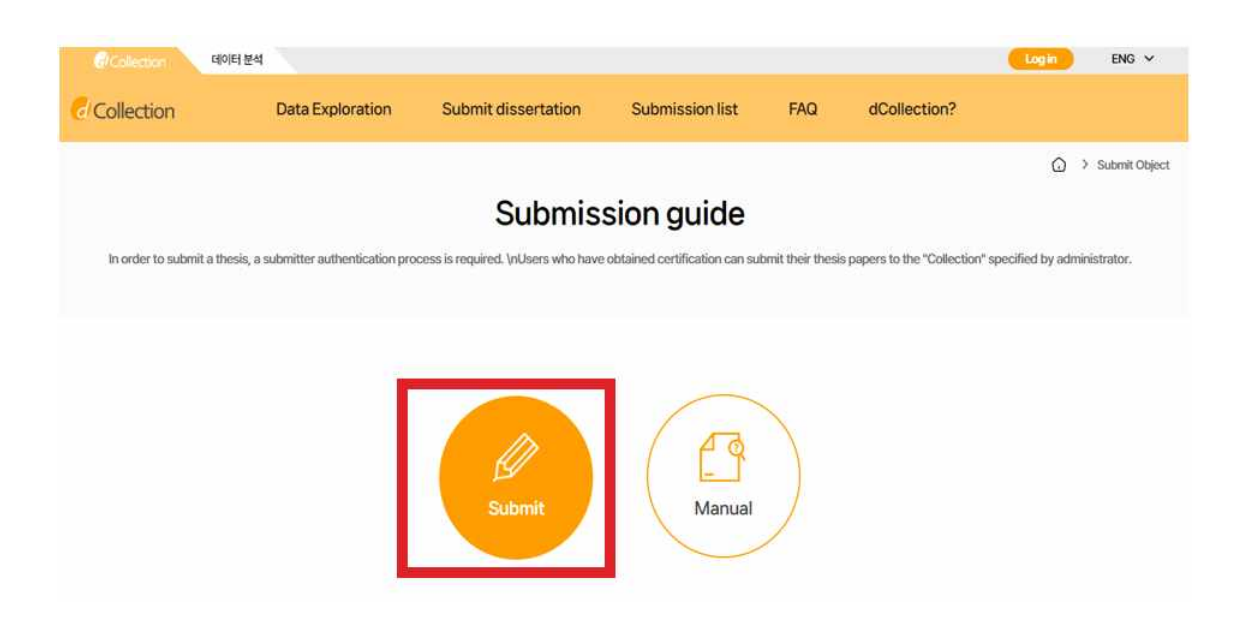

- 1) Press the Submit button to go to the screen where you enter submitter information.
- 2) If you have more than one collection you want to submit, go to the select collection screen.

| ☆ → submit                                                                                    |                                                                                                    |                                                            |                  |                         |                                     |  |
|-----------------------------------------------------------------------------------------------|----------------------------------------------------------------------------------------------------|------------------------------------------------------------|------------------|-------------------------|-------------------------------------|--|
| My inform                                                                                     | mation                                                                                                    |                                                            | •                | में किस्र<br>में के स्र | 2 Complete submit                   |  |
| Private policy<br>1. 개인정보의 수집-0<br>기. dCollection은 7                                          | 1용 목적<br>1안정보를 다음의 목적을 위해 처리합니다.                                                                                               |                                                            |                  |                         |                                     |  |
| 처리한 개인정보는 다<br>③ 논문 체출을 하기<br>2. 수집하는 개인정보<br>기. 'dCollection'은<br>④ 개인정보의 명칭:<br>③ 제한정보의 명칭: | 음의 목적이의의 용도로는 사용되지 않으며 이용 목적<br>위한 정보 및 제출 논문 사후 관리를 위해 개안정보를 /<br>의 형목<br>다음에 개만정보 형목을 처리하고 있습니다.<br>개만정보에 기록되는 개안정보의 형목      | (이 변경되는 경우에는 개인정보 보호법<br>(리큅입니다)                           | 제18조에 따라 별도의 동어를 | 받는 등 필요한 초치를 이행할 예정입니다. |                                     |  |
|                                                                                               |                                                                                                    |                                                            |                  | 개인정보 수집 및 0             | 가용에 대해 ( 🔿 Agree 🔵 Not agree ) 합니다. |  |
| My information                                                                                | user001                                                                                                    |                                                            | 하면/교면            | 000001                  |                                     |  |
| Name                                                                                          | 유저001                                                                                                    |                                                            |                  | 5.5.5.2.3.5             |                                     |  |
| Department<br>Name *                                                                          | શાળકાર્યન સ્વયત્વિક.                                                                                                    | Department search                                          | Degree •         | O Master O Doctor       |                                     |  |
| Contact *                                                                                     | 010-0000-0000                                                                                                    |                                                            | E-mail *         | test@futurenu           | ri.com                              |  |
| • This is contact inf<br>• This information is<br>• 제출관련 문의는 학교                               | ormation registered at the library user inform<br>s only used for contact in respect to the item<br>dcollection 답당자에게 문의 바뀝니다. | nation. If it was changed, please<br>i you have submitted. | revise it.       |                         |                                     |  |
|                                                                                               |                                                                                                    | Cancel                                                     | Next             |                         |                                     |  |

- 1) The submitter information verification step verifies the submitter's basic information (ID, student number, name, department name, degree) and the submitter's contact information (phone, e-mail address).
- 2) If there is a change in contact information, please modify the submitter's contact.
  - \* This information will only be used by library administrators to make contact with the thesis you submitted.
- 3) Click the next button to go to the thesis registration screen.

|                                                                                                    | Submit diss                                                                                                    | ertation                                         |                                   |
|----------------------------------------------------------------------------------------------------|----------------------------------------------------------------------------------------------------|--------------------------------------------------|-----------------------------------|
| My inform                                                                                                    | De la constantina de la constantina de la consta | <u></u><br>শ্ৰন্থ                                | Complete submit                   |
| File Upload                                                                                                    |                                                                                                    |                                                  | ^                                 |
| Select File Typ                                                                                                | be a second second second second second second second second second second second second second second second s                                                                                                    |                                                  |                                   |
| Original registi                                                                                               | ration 🚥                                                                                                    |                                                  |                                   |
|                                                                                                    | Only PDF file possible. HWP(X), DOC                                                                                                    | (X), PDF(O) + My PC                              | Instructions on how to save PDF • |
| neis Info Reg                                                                                                  | gistration                                                                                                    |                                                  | ^                                 |
| neis Info Reg<br>기본정보<br>문정보<br>한박스안의 내용은                                                                      | gistration<br>옥차 초목<br>등록완원2에서 자동 추출한 내용입니다. 반드시 내용의 이상유우를 확인하고, 보일하여 다음 단계를 전기                                                                                                    | 想动주利众。                                           | ^                                 |
| neis Info Reg<br>기본정보<br>문정보<br>료란박스안의내용은<br>Title •                                                           | gistration<br>역차 초목<br>등록된 원모에서 지동 추출된 내용입니다. 반드시 내용의 이상유무를 확인하고, 보원하여 다음 단계를 진다<br>Enter the title of the dissertation.                                                                                                    | જીવાર-માર.                                       | ^                                 |
| neis Info Reg<br>기본정보<br>문정보<br>문란 박스인의 내용은<br>Title •<br>Sub-title                                            | gistration<br>목차 초목<br>등록진 원운에서 지동 추출된 내용입니다. 반드시 내용의 이상유무를 확인하고, 보원하여 다음 단계를 전<br>Enter the title of the dissertation.<br>Enter the sublite.                                                                                                    | 8वन-412.<br>;;;;;;;;;;;;;;;;;;;;;;;;;;;;;;;;;;;; | ^                                 |
| neis Info Reg<br>기본정보<br>문장보<br>고만 박스안의 내용은<br>Title •<br>Sub-title<br>Translated •                            | pistration<br>역차 초목<br>등록원 원앞에서 지동 추출된 내용입니다. 반드시 내용의 이상유우를 확인하고, 보원하여 다음 단계를 전<br>Enter the title of the dissertation.<br>Enter the sub01s.<br>Enter the sub01s.                                                                                                    | Жағана.<br>©<br>©                                | ^                                 |
| neis Info Reg<br>기본정보<br>문정보<br>문장보<br>문장보<br>대방은 백소안의 대용은<br>Tritle *<br>Sub-title<br>Translated *<br>Subject | gistration<br>국차 초목<br>도시 원문에서 지동 초출된 내용입니다. 반드시 내용이 이상유우를 확인하고, 5월하여 다음 단계를 전<br>Enter the title of the dissertation.<br>Enter the sublite.<br>Enter the sublite.<br>Enter the title in the second language. If there is any sublitie, divide it with [1,<br>to separate parts of keywords, put a comma() AFTER KEYWORD                                                                                                    | <b>営切子利況</b><br>〇〇<br>〇〇<br>〇〇                   | ^                                 |
| neis Info Reg<br>기본정보<br>문정보<br>교원 박스인의 대용은<br>Title *<br>Sub-title<br>Translated *<br>Subject<br>Adviser *    | pistration<br>국차 초목<br>5록된 원원에서 지동 추출된 내용입니다. 만드시 내용의 이상유무를 확인하고, 보인하여 다음 단계를 전<br>Enter the title of the dissertation.<br>Enter the subtitle.<br>Enter the subtitle.<br>Enter the title in the second language. If there is any subtitle, divide it with [].<br>to separate parts of keywerds, put a comma() AFTER KEYWORD<br>Enter the name of adviser. Omit the position.                                                                                                    | 2847-M92.<br>©<br>©<br>©<br>©                    | ^                                 |
| neis Info Reg<br>기본정보<br>문정보<br>료란 박스인의 내용은<br>Title *<br>Sub-title<br>Translated *<br>Subject<br>Adviser *    | Sistration<br>역차 초목<br>ERED 원모에서 자동 추출된 내용입니다. 반드시 내용의 이상유무를 확인하고, 보원하여 다음 단계를 전<br>Enter the title of the dissertation.<br>Enter the subtite.<br>Enter the subtite.<br>Enter the title in the second tanguage. If there is any subtite, divide it with [].<br>to separate parts of keywords, put a comma() AFTER KEYWORD<br>Enter the name of achieser. Omit the position.<br>Enter the name of achieser. Omit the position.                                                                                                    | ВЩФ-М.Q.<br>©<br>©<br>©<br>©<br>©                | ~                                 |

1) The thesis registration stage is divided into file registration, thesis information registration, and copyright setting.

In the file registration step, register the original text of the submitted thesis.

2) First of all, select the type of File.

(\* The type of file may be different according to the value which the administrator selected.)

- @ Document(PDF): PDF files can be uploaded.
- @ Video: avi, mp3, mp4
- @ URL: If the file is submitted as URL.
- @ Separate submission: In case the volume of file is too big to be submitted through online (more than 100MB), If you want to submit the original text file directly (CD or diskette), in the form of a booklet.
- 3) In case of general document, multiple files can be registered. When registering multiple files, they have to be registered in the order of the documents.
- 4) In the thesis information registration stage, enter thesis information such as title, abstract, and advisor.

| pyright                                                 |                                          |                                                                                                    |
|---------------------------------------------------------|------------------------------------------|----------------------------------------------------------------------------------------------------|
| pyright                                                 |                                          |                                                                                                    |
| approve and agree that the (master, doctor) dis         | ssertation/article written by myself ca  | in be used in following methods and conditions.                                                                                                    |
| I allow copy and DB building through changes            | in edition or format on the condition of | of not changing the contents of the writing                                                                                                    |
| . I allow transmission, distribution and reproduc       | tion of a part or whole of writings by   | publishing on the information network including internet for the purpose of academic study.                                                                                                    |
| The usage period for the writings shall be thre         | w vears, and the nerind shall be conti   | inunusly extended unless otherwise there is no expression within two months from the expiration of the anreeme                                                                                                    |
|                                                         |                                          | 💿 Agree 🔘 Not agr                                                                                                    |
|                                                         |                                          |                                                                                                    |
| auve commons License (CCL)                              | tion data is extent and embrane are      | and an and the second second se |
|                                                         | nion date, a patent and embargo are r    | recessary, securem up.                                                                                                    |
| Device allow to shares a surroutiles?                   |                                          |                                                                                                    |
| <ul> <li>Yes O No</li> </ul>                            |                                          | Selected License<br>You have selected Creative Commons copy-writer expression 2.0 South Korea license.                                                                                                    |
| Yes, but only when same condition applies               |                                          | $\Theta$                                                                                                    |
| Yes      No                                             | urpose?                                  |                                                                                                    |
|                                                         |                                          |                                                                                                    |
| <ul> <li>Collection a Creative Commons Licer</li> </ul> | ise(CCL)compliant.                       |                                                                                                    |
| jinal publication date                                  |                                          |                                                                                                    |
| riginal publication when Theis Info. is discl           | osed 🧿 Separate settings 🏾 📲 🕯           | a original publication date, a patent and embargo are necessary, set them up.                                                                                                    |
|                                                         |                                          |                                                                                                    |
| Driginal publication date * 2025                        | 1201                                     |                                                                                                    |
| hsctract publication date                               | blication when Theis Info. is disclosed  | O Absctract publication when Original is disclosed                                                                                                    |
| Abschact publication date                               | on date. *                               |                                                                                                    |
| teasons for setting up the original publication         |                                          |                                                                                                    |
| teasons for setting up the original publication         |                                          |                                                                                                    |
| teasons for setting up the original publication         |                                          |                                                                                                    |
| teasons for setting up the original publication         |                                          |                                                                                                    |

- 1) In this stage, select whether you agree to the license of the dissertation you have submitted in the license agreement stage.
- 1-1) If you agree, the dissertation will be converted into PDF file and provided to public users. You can specify the original-text service start date for reasons such as patent applications. The initial service start date can be selected at least one month later.
- 1-2) Set up display of author, non-profit, prohibition of change and allowance of change on same condition in the scope of license (scope of use) set-up.
  - @ Attribution: This means the right of paternity (Article 12 Paragraph 1 of the License Law) is exercised. As one of author's moral right, the right is to display the real name or nickname when publishing the copy of original or writings. Therefore, users must display the author to use the writings.
  - Ø Non-Commercial: This means that you do not use the writings for commercial purpose. Of course, although the writer sets this non-profit condition, the writer mat conduct profitable activities by using this writing. Therefore, if any user wants to use the

writing for commercial purpose, it may be allowed with consideration by separate agreement.

- @ No derivative: This means that simple change including substance and format of writings which are not considered as new writing as well as the 2<sup>nd</sup> writing based on this writing is prohibited.
- @ Share alike: Although the 2<sup>nd</sup> writing by using this writing is allowed, the 2<sup>nd</sup> writing should be applied by same license like the original.

논문정보

| Title                        | Effects of Pre-harvest Hexanal and Post-harvest 1-Methylcyclopropene Treatments on Skin Spot Disorder and Fruit Quality of 'Arisoo' Apples during Cold St<br>ee                                                                                                    |                 |             |             |  |  |
|------------------------------|----------------------------------------------------------------------------------------------------|-----------------|-------------|-------------|--|--|
| Translated                   | 수확 전 Hexanal 및 수확 후 1-Methylcyclopropene 처리가 '아리수' 사과의 저온저장 중 과피반점장해와 과실품질에 미치는 영향                                                                                                    |                 |             |             |  |  |
|                              | Author                                                                                                    |                 | Affiliation | 경북대학교 일반대학원 |  |  |
| Author                       |                                                                                                    |                 |             |             |  |  |
|                              | E-mail                                                                                                    |                 |             |             |  |  |
| Subject                      | Hexanal, 1-Methylcyclopropene, 아리수                                                                                                    |                 |             |             |  |  |
| Abstract (Korean)            | 본 연구는 '아리수' 시과의 수확 전 hexanak러인와 수확 후 1-MCP서리가 수<br>확시 및 저온저장 중 과피반점상해와 과실품질에 미치는 영향을 구명하고자 실시하<br>였다. Hexanak거리(0.02%)는 수확 18, 8월 간에 23 처리·하였고, 1-MCP처리는<br>수확 후 1µL-1-의 동도로 흔증처리이여 5개월간 저온저장하였다. 수확 시 개피반<br>집과 발생물은 무처리구는 20.6%, 반점상에 증상 지수는 0.34였으나, hexanak처리<br>구는 개피반점과 발생물은 13.2%, 반점상에 증상 지수는 0.34였으나, hexanak처리<br>구는 개피반점과 발생물은 13.2%, 반점상에 증상 지수는 0.34였으나, hexanak처리<br>가지, 지수하여 지장 5개별할께는 60.5%로 매우 높은 발생물을 보였다. 그러나<br>hexanal처리구와 1-MCP처리구에 지적 24 46.6%와 47.1%로<br>낮은 결과를 받았다. 개피반점 증상 정도를 보면 모든 처리구들에서 현저한 차이는<br>보이지 않겠지만 hexanal처리구가 0.7%는 거요? 그 주상이 났었<br>다. PPO 월성은 저장기간동안 전체적으로 증가하는 경향을 보였지만, hexanal과<br>1-MCP처리구들은 무처리 과실에 비하며 그 원양을 재해있고, 또한 체포팩 구성<br>성분만 total suga와 furcine cad 함께은 저용기간동안 전체적으로 검수하는 경향<br>을 보였지만, hexanal과 1-MCP처리는 무처리 과실보다 그 항량을 높게 유지하였<br>다. 귀심의 품질을 보면, 수확 시 무처리구와 hexanal처리구는 차이를 보이지 않았 |                 |             |             |  |  |
| information                  |                                                                                                    |                 |             |             |  |  |
| 원문유영                         | 문서                                                                                                    |                 | 서비스상태       |             |  |  |
| 제출원문                         | <u>학위논문 예시파일(영문),pdf</u><br>(2007616 bytes (1.9146 MB), 2023-11-29 16:                                                                                                    | 38:15)          | 변환원문        |             |  |  |
|                              | 보무시자쭈소 : 3                                                                                                    |                 |             |             |  |  |
|                              | Lintroduction 1                                                                                                    |                 |             |             |  |  |
|                              | II Materials and methods 4                                                                                                    |                 |             |             |  |  |
|                              | 1. Plant materials and treatments A                                                                                                    |                 |             |             |  |  |
|                              | real characterists and deduced to 4     2 Stort disorder evaluations - 5                                                                                                    |                 |             |             |  |  |
|                              | 2. Sport disorder evaluations 10                                                                                                    |                 |             |             |  |  |
|                              | o. mur quainy evaluations to<br>A Delimbone/order/actions (DD) activities 6                                                                                                    |                 |             |             |  |  |
|                              | 4. Polyphenoixxidase (PPO) activities 6                                                                                                    |                 |             |             |  |  |
|                              | 5. Extraction of cell wail - /                                                                                                    |                 |             |             |  |  |
|                              | o, betermination or otan sugar content and uronic acid content. 7                                                                                                    |                 |             |             |  |  |
| 책갈피                          | III. Results and discussion 9                                                                                                    |                 |             |             |  |  |
| opyright                     |                                                                                                    |                 |             |             |  |  |
| Copyright agreement          | 동의                                                                                                    |                 |             |             |  |  |
| Full-text service start date | 논문정보공개 시 원문공개                                                                                                    |                 |             |             |  |  |
| Creative Commons<br>License  | 지작자표시 SS 비명리 (Mo Doduction)                                                                                                    | 월금지<br>a Worke) |             |             |  |  |

- 1) In the submission confirmation stage, make sure that the submitted thesis information(meta information, copyright consent, original text information) is properly registered.
- 2) It cannot be modified because the conversion automatically starts after the submission is completed. If it needs to be modified after the submission is completed, you should contact the school dColleciton administrator and request a return.

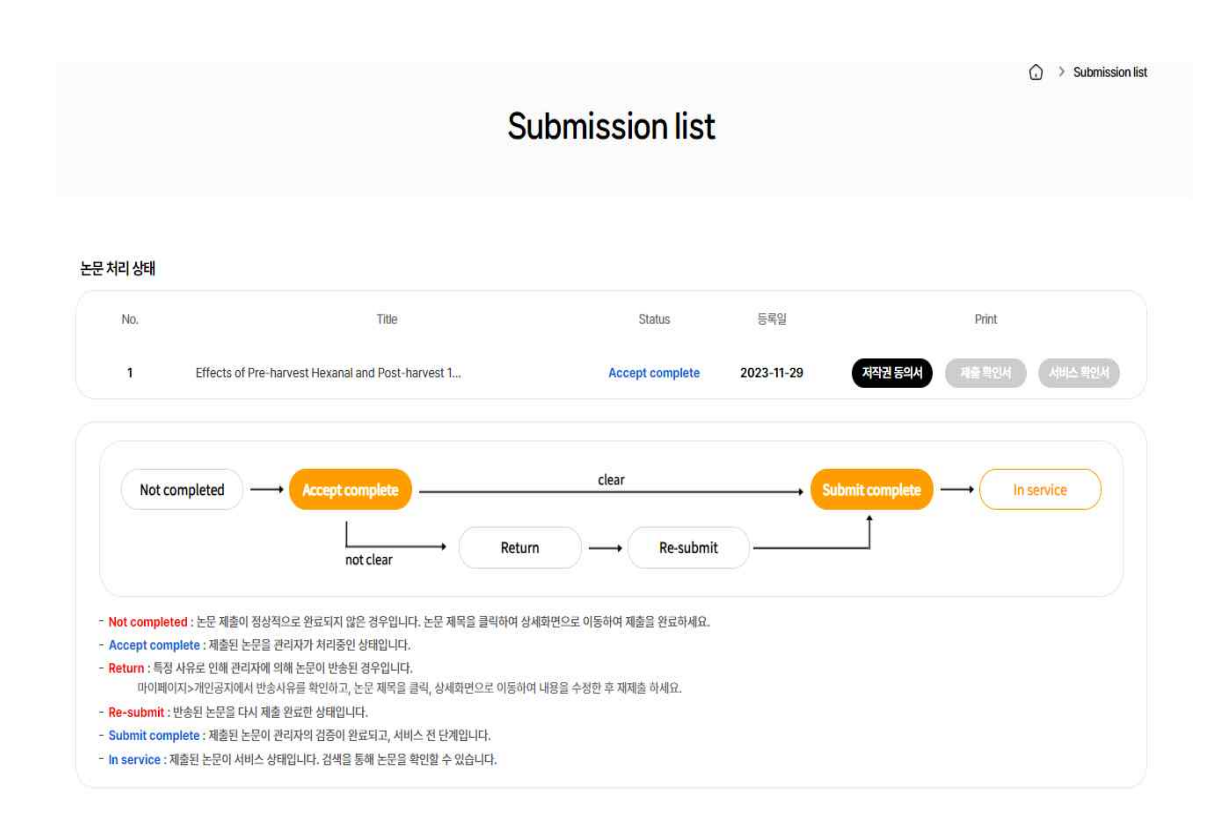

1) In the submission list, you can check the details of the submitted thesis, modify the detailed information of the submitted thesis, and check the situation handled by the manager.

## 2) Status of dissertation

- •Not completed : The submittal is not successfully completed. Move to detailed screen and select submittal is finished.
- •Accept complete : Processing submitted thesis by administrator.
- •return : The dissertation is returned by administrator due to certain reason. Check out the reason of return in private notice
- •Re-submit : Returned dissertation is submitted again.
- •Submit complete : Submitted dissertation is verified by administrator and before service.
- •In service : Submitted dissertation is in service. You can check the dissertation through search.